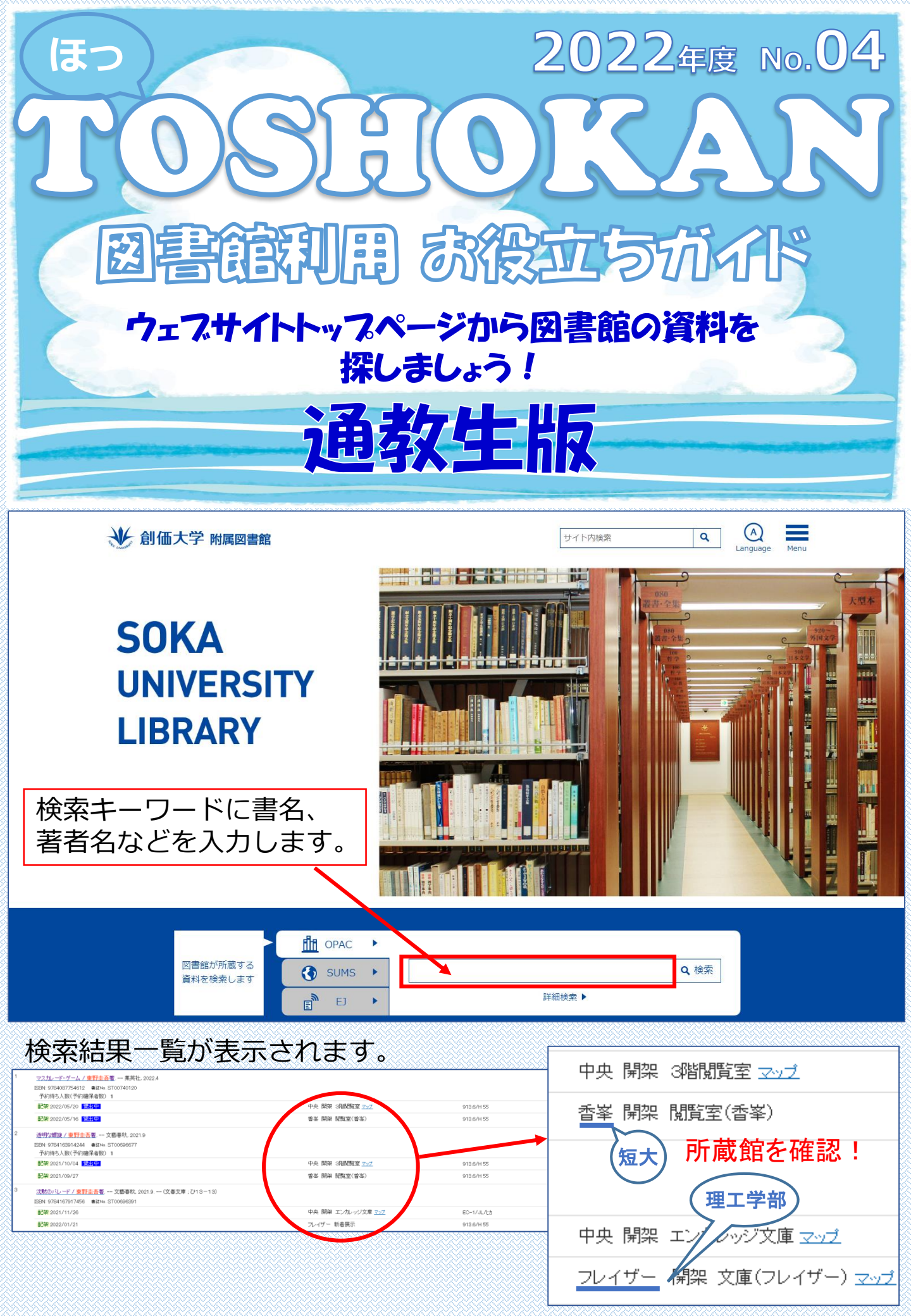

① 検索

通教教科書を検索してみましょう。

| 図書館<br>資料を                  | が所蔵する<br>検索します<br>・<br>E<br>・<br>E<br>・<br>・<br>・<br>・<br>・<br>・<br>・<br>・<br>・<br>・<br>・<br>・<br>・       | 詳細検索)                                                                                                    | 高榜                                                              | 詳細検索▶ を押     後能検索画面に移                                                                                          | もして、<br>動します。                                                                                               |
|-----------------------------|----------------------------------------------------------------------------------------------------|----------------------------------------------------------------------------------------------------|-----------------------------------------------------------------|----------------------------------------------------------------------------------------------------|----------------------------------------------------------------------------------------------------|
| 1                           | 検 索 条 件 入 力 (高機能検索)<br>最初の画面へ   ヘルブ  <br>検索条件入力 ≫ 検索結果一覧 ≫ 計                                              | ENGLISH  <br>纤細表示                                                                                                    | 1                                                               | 「検索語1」にキー                                                                                                    | ーワード                                                                                                    |
|                             | Q検索開始(S)  検索対象   □ 表示  所在対象   □ 表示  貸出ランキング対象   □ 表示                                                      | 1 階間覧室<br>2 階間覧室<br>3 階間覧室<br>1 階新聞架<br>2 階ブラウジング<br>文庫<br>新書<br>大型図書                                                                   | 2<br>3<br>4                                                     | <ul> <li>(題名や者首名)を</li> <li>「検索語2」の</li> <li>左の枠のメニュー</li> <li>所在区分2</li> <li>を選び</li> <li>右の枠のメニュー</li> </ul> | r<br>イン<br>た<br>た<br>た<br>た<br>た<br>た<br>た<br>た<br>し<br>た<br>た<br>た<br>た<br>し<br>た<br>た<br>い<br>た<br>い<br>た |
| 6<br>1                      | 検索履歴<br>Q検索開始(S)<br>Q 新着資料<br>から検索<br>入カクリア(C)。<br>最終条件へ戻す<br>。<br>検索語1  <br>すべての項目                       | 参考書           児童図書           視聴覚資料           各種試験図書           通教教科書           エンカレッジ文庫           ディスカバリー新書           入門書           指定図書 |                                                                 | 通教教科書                                                                                                    | します。                                                                                                    |
| 2                           | 検索語2   ●AND ●OR ●NOT(-<br>タイトル ▼<br>すべての項目 (-<br>タイトル<br>フルタイトル<br>著者名 (-<br>フルオーサー<br>出版者<br>ISBN/ISSN ● | ■                                                                                                    | <b>. 4</b>                                                      |                                                                                                    |                                                                                                    |
| <b>3</b>                    | 分類番号<br>請求記号<br>書註番号/登録番号/ラベル番号<br>所在区分3<br>配架日<br>検索結果一覧                                                 | が表示されます                                                                                                    | 0                                                               | <u>音楽 / 董芳勝, 大塚</u> 曲<br>ISBN: 9784863020900<br>配架 2017/04/17<br>配架 2017/04/17                                 | 3紀夫著:<br>書誌No.ST(<br>3出中<br>3出中                                                                             |
| <u>すべての</u> 類<br> ビック・<br>2 |                                                                                                    |                                                                                                    | 761/7<br>761/7<br>761/7<br>306 3-<br>306 3-<br>366 3-<br>366 3- | <ul> <li>配架 2017/04/17</li> <li>配架の表示が</li> <li>予約取置中</li> <li>貸出中</li> <li>でなければ貸出可</li> </ul>                | 講出<br>あり、<br><sup>禁帯出</sup><br>「能です。                                                                        |

## 検索した本が貸出中のとき、予約をすることができます。

|                                                                                                    |                          |                  |            |                     |                |             |                          | - 予約したい                                                |  |
|----------------------------------------------------------------------------------------------------|--------------------------|------------------|------------|---------------------|----------------|-------------|--------------------------|--------------------------------------------------------|--|
| <最初 <前ページ 1 2 3 4 5 6 7 8 9 10 11 _ 41 次ページ                                                                                                    | > 最後>>                   |                  |            |                     |                |             | 件目へ ジャンプ の詳              |                                                        |  |
| すべての項目                                                                                                    |                          |                  | Q絞り込       | 込み検索(S)             |                |             |                          | 本の石上の                                                  |  |
| ビックアップオプション  国 <u>表示</u>                                                                                                    |                          |                  |            |                     |                |             |                          |                                                        |  |
| 1 <u>音楽 / 董芳祥, 大塔由紀夫華</u> , 創催                                                                                                    | 6大学通信教育部,2017.4<br>59202 |                  |            |                     |                |             | 予約する                     | ◆ 予約する                                                 |  |
| 配架 2017/04/17 <b>常出中</b>                                                                                                    |                          |                  | 中央         | 開架 通数数科書 <u>マップ</u> |                | 761/To 75   | 170300609                |                                                        |  |
| 記録 2017/04/17 <u>常出中</u>                                                                                                    |                          |                  | 中央         | 開架 通数数科書 <u>マップ</u> |                | 761/To 75   | 170300617                | 「ち细すり                                                  |  |
| 配架 2017/04/17 禁蓉出                                                                                                    |                          |                  | 中央         | 開架 通数数科書 <u>マップ</u> |                | 761/To 75   | 170300714                | 2 JT 9 C 🔪                                             |  |
| 2 勞働法:羅用開保法編/国際史信集<br>ISBN: 9784863020917 書誌No.ST003                                                                                                    | ,新版,—創価大学通信教育部<br>168201 | F, 2017.4        |            |                     |                |             | 予約する                     |                                                        |  |
| 配架 2017/04/17 営出中                                                                                                    |                          |                  | 中央         | 開架 通数数科書 <u>マップ</u> |                | 366.14/0 37 | 170300587                | ロンゴン回回                                                 |  |
| 記録 2017/04/17 第出中                                                                                                    |                          |                  | 中央         | 開架 通数数科書 マップ        |                | 366.14/0.37 | 170300595                | 1-ナーレキオ                                                |  |
|                                                                                                    |                          |                  | *^         |                     |                |             |                          |                                                        |  |
| ログインID<br>My Library<br><mark>(半角英数</mark>                                                                                                    | ・パス「<br>」にログ<br>【字を付     | フー<br>「イン<br>夏用) | ドを入<br>ルます | カし、<br>-。           | ログインD<br>パスワード | <br>באפים   | <u>++&gt;2//</u><br>重教学: | d+学籍番号<br>(例:dB1234567)<br>※2文字目は大文字です!<br>生ポータルサイトと同じ |  |
| 予約<br>補助画面ログアウト(X)   夏新(R)                                                                                                    | ヘルプ ENGLISH              | _                | _          | _                   | _              | _           |                          | 2017/07/04フレイザー                                        |  |
| 利用券番号                                                                                                    | 利用者名(曰ミ)                 |                  |            | 有効期限日               |                | 延滞冊数        | 貸出件数                     | 予約件数(確保)                                               |  |
| 12345678                                                                                                    | 通教花子                     |                  |            | 2018/03/31          |                | 0           | 1                        | 0                                                      |  |
| 利用者番号                                                                                                    | 利用者区分                    |                  |            | 所属                  |                | 所属2         | 学年                       | 利用停止区分                                                 |  |
| 12345678                                                                                                    | 通教生                      |                  |            | 通教生                 |                |             | 1年                       |                                                        |  |
| 連絡 用備考                                                                                                    |                          |                  |            |                     |                |             |                          |                                                        |  |
| 予約登録()       予約登録(Y)            [67¥資料]        予約登録(Y)             おする資料を入力してくたむ、(※画面上の「行物選組」が好ンを押して、行物を確定してくたさい。)           意記の病毒曲号・/ラベル曲号             最近の病毒曲号・/ラベル曲号           九江()             加工の指令          加工のにの |                          |                  |            |                     |                |             |                          |                                                        |  |
| 资料名                                                                                                    | 落者                       | 名                | 出版者        | 道                   | 科番号            | 予約解除日       | 予約以モ                     |                                                        |  |
| 音楽 / 董芳騰, 大塚由紀夫著                                                                                                    | 董.5                      | 芳曙               | 創価大学通信教育部  | S                   | T00368202      | 2019/07/04  |                          | IK3H                                                   |  |

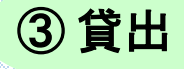

2 予約

## カウンターまたは自動貸出機で貸出ができますが、図書館に来られない場合は、宅配申請もできます。

☆宅配申請は中央図書館所蔵図書のみ申請可(往復の送料は自己負担)。

| 7      | 数育評価:                                           | との付き合い方:これ     | 1.からの教師のために/関 | <u>田→彦 [ほか] 著</u> . <mark>-</mark> おら | 社,2016.2                  | <b>-</b> ★                            | ጠ                              | 陌夕た!                       |        | ォ               |                 |                | ▶ 予約する    |
|--------|-------------------------------------------------|----------------|---------------|---------------------------------------|---------------------------|---------------------------------------|--------------------------------|----------------------------|--------|-----------------|-----------------|----------------|-----------|
| 19     | 6BN: 9784                                       | 904785935 書誌Na | 5,ST00290705  |                                       |                           |                                       |                                | 277 61                     | Τしみ    | 7 0             |                 |                |           |
|        | 配架 2010                                         | 6/05/27        |               |                                       |                           |                                       | 中央                             | 開架 2階閲覧室 <u>マップ</u>        |        | 371 <i>7/</i> S | e 41            | 16001          | 6291      |
|        | 配架 2010                                         | 6/05/10        |               |                                       |                           |                                       | 中央                             | 開架 通数数科書 <u>マップ</u>        |        | 371 <i>7/</i> S | e 41            | 16030          | 0738      |
|        | 配架 201                                          | 6/05/10        |               |                                       |                           |                                       | 中央                             | 開架 通数教科書 <u>マップ</u>        |        | 371 <i>7/</i> S | e 41            | 16030          | 0746      |
|        | 6230 201i                                       | 6/05/10        |               |                                       |                           |                                       | 由中                             | 周加 通新新新書 元元二               |        | 3717/9          | o 41            | 16030          | 075.4     |
|        |                                                 |                |               |                                       | Powered by                | #13 & T                               | ST00290705 (804                | 082731)                    |        |                 |                 |                |           |
|        | 配架 201                                          | 6/05/10        |               |                                       | Amazon co.jp              | 機動および責任高示                             | 教育評価との付き                       | 合い方:これからの数師のために / 開田一應 (彼さ | 91 북   |                 |                 |                |           |
|        | 配架 2016/05/10<br>配架 2016/05/10 <mark>禁窃批</mark> |                |               | 教育評価との付き合い方の                          | 本機論機論(読み:カナン)<br>任(読み:カナ) | * s0-(0 ks00                          | トノッキアイカタニコレカラノ キョウシノ タメニ       | -                          |        |                 |                 |                |           |
|        |                                                 |                |               | Ed                                    | 香荷 次等                     | 19EN 9794904785                       | ISS PRICE HOOP                 |                            |        |                 |                 |                |           |
|        |                                                 |                |               | OAX                                   | 服者名                       | <u>MB8</u>                            | 通貨和通知型目 <u>通信、</u> 食用 机固度和通知型目 | (作法, 現2) 机管理和器的管理          |        |                 |                 | _              |           |
| ~~~~   |                                                 |                | ~~~~~~~~~~    | ~~~~~~~~~~~~                          |                           | · · · · · · · · · · · · · · · · · · · | セキタ.カスと3                       |                            |        |                 |                 |                | _         |
|        |                                                 |                |               |                                       | -                         | 236.00                                | 9.011<br>WW                    | 名哈田                        | [三圭] ナ |                 | <i>へ</i> 」由い    | あて下し           | n —       |
|        | AI 1 235 . L.                                   |                |               | 3 <u> </u>                            | 出版年月                      | 2016.2                                | 七出中                            |                            | しっても   | V<br>と<br>国     | шлıv            |                |           |
| 省日     | אלי                                             | 17日日           |               |                                       | 表紙の画像                     |                                       |                                |                            |        |                 |                 |                |           |
| 56     | 17 P                                            |                |               |                                       | ありません                     | おとたはギキ田(古井谷) □ 8                      | <u>877</u>                     |                            |        | 经现由结            | 「ろ玭             | 11 <del></del> | _         |
|        |                                                 |                |               |                                       |                           | 011                                   | 131p : 2100                    |                            | -      | 石町中間            | L L J J         | ・しみぅ。          |           |
| ~~~~   | ~~~                                             |                |               |                                       | C Pres                    | 18.02                                 | その金の英書                         |                            |        |                 |                 |                |           |
|        |                                                 |                | 貸出期間          |                                       | 予めれた TGootle<br>フックスをあ不し  | <b>#6</b>                             | DSH BIR HEAL                   | 1.18 pt + 18 - 12 18       |        |                 |                 |                |           |
|        |                                                 |                |               |                                       | 23.                       |                                       |                                |                            |        |                 |                 |                |           |
|        | 長                                               |                |               |                                       | 8                         | 厳書情報  「すべて                            | • <u>• *</u>                   | <u>n</u>                   |        |                 |                 |                |           |
| in a   | 4.                                              | 図書             | 視聴覚           | 雑誌                                    | 3                         | N×E#                                  | 双杆 犹居                          | BC SR 48 PK                |        | 第33.詳細          | <b>第出命</b> 權    |                | 2.05.4.16 |
| 1117 3 | XX                                              |                | 100 100 0     | .1 12 14:0-                           | 8                         | 371.7<br>Ex 41                        | RCM 2016/05/27                 | ◆央 2陽陽監査 (1992)<br>開開 総    |        |                 | ラベル番号:160016291 | -              | B+35 B    |
| 10     | m                                               | ⊿调問            | 1週問           | 貸出不可                                  | 8                         | 371.7                                 | _                              | 中元 通数数料書 [7927]            |        |                 |                 |                |           |
| 101    | 111 <b>1</b>                                    | 「「」」           | 1 22[1]       | 夏山11月                                 |                           | Se 41                                 | BC38 2016/05/10                | NEXE AN                    |        |                 | ウベル番号:160300728 |                | 0 (51)(4) |

次ページへ →

| (前ページより      | 続き)                   |                                         |                 |                    |             |           |  |  |  |  |  |
|--------------|-----------------------|-----------------------------------------|-----------------|--------------------|-------------|-----------|--|--|--|--|--|
| 宅配貸出依頼入力     |                       |                                         |                 |                    |             | 2017/07/0 |  |  |  |  |  |
| 補助画面ログアウト(X) | ENGLISH               |                                         |                 |                    |             |           |  |  |  |  |  |
| 書名           | 教育評価との付き合い方 : これからの教  | 教育評価との付き合い方 : これからの教師のために / 関田一彦 [ほか] 著 |                 |                    |             |           |  |  |  |  |  |
| 著者名          | 関田, 一彦                |                                         |                 |                    |             |           |  |  |  |  |  |
| ISBN         | 9784904785935         |                                         |                 |                    |             |           |  |  |  |  |  |
| 〔所蔵】         |                       |                                         |                 |                    |             |           |  |  |  |  |  |
| 所蔵館          | 配架場所                  | 配置図                                     | 資料区分            | 請求記号               | 図書ID        | 状况        |  |  |  |  |  |
| 中央           | 2階閲覧室                 | ತಲ್                                     | 図書              | 371.7/Se 41        | 1 6001 6291 | 百己架       |  |  |  |  |  |
|              |                       |                                         |                 |                    |             |           |  |  |  |  |  |
| 「宅配申請」ボタンを押  | <br>すと、表示の住所又は修正した住所に | こ、申請した図書を送ること                           | (になります。送料も自己負担と | なりますので、くれぐれもご注意下さい | •           |           |  |  |  |  |  |
|              |                       |                                         |                 |                    |             |           |  |  |  |  |  |

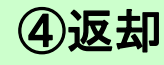

## 所蔵館のカウンターまたはブックポストに必ずご本人が 返却してください。図書館に来られない場合は郵送返却 もできます。必ず期限内にご返却ください。

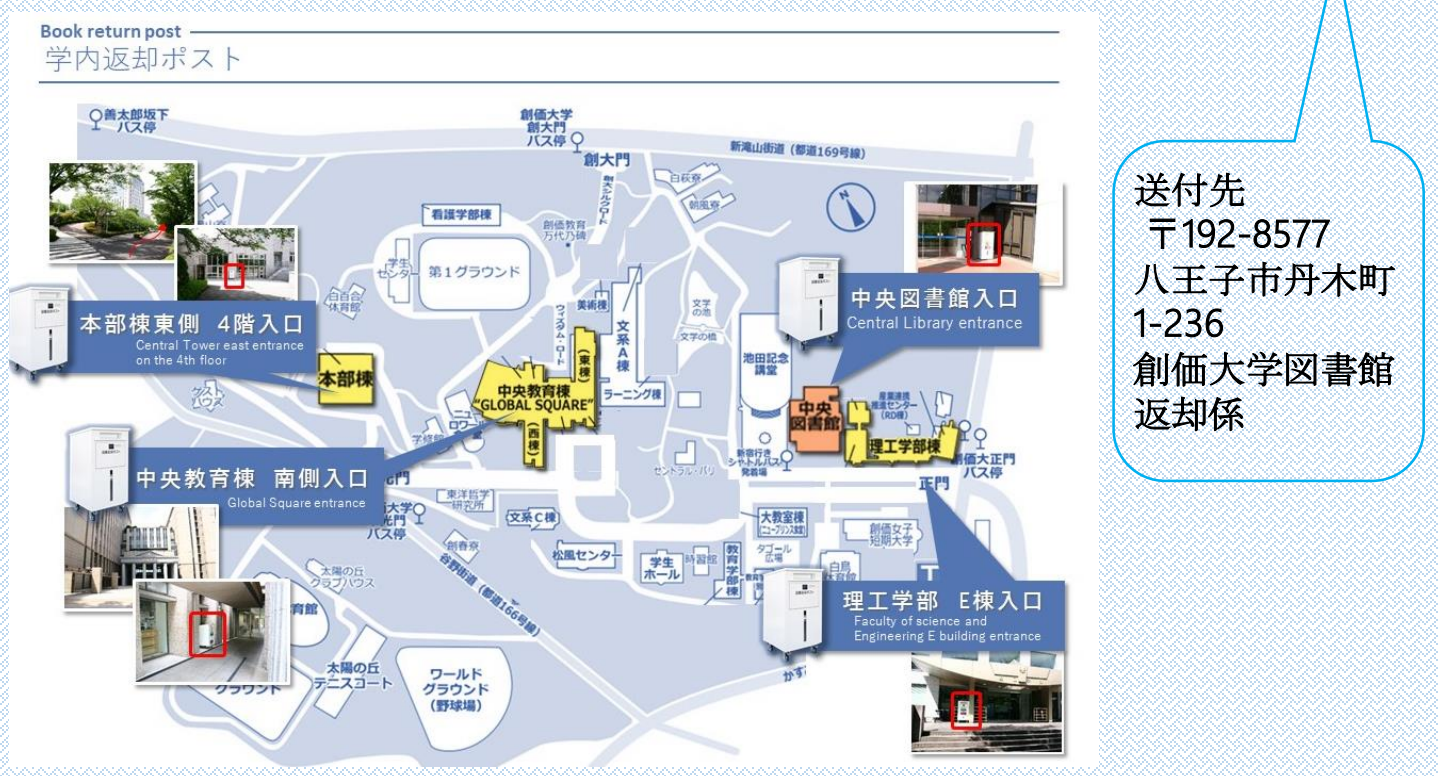

創価大学内には上記の地図の場所4か所に図書の返却ポスト が設置されています。

創価大学附属図書館 〒192-8577 東京都八王子市丹木町1-236 Tel:042-691-8218(サービスカウンター) Fax:042-691-9308 https://lib.soka.ac.jp